# **DX2 Basic: zonder LCD scherm** DX2 met LCD scherm

# G E B R U I K S A A N W I J Z I N G

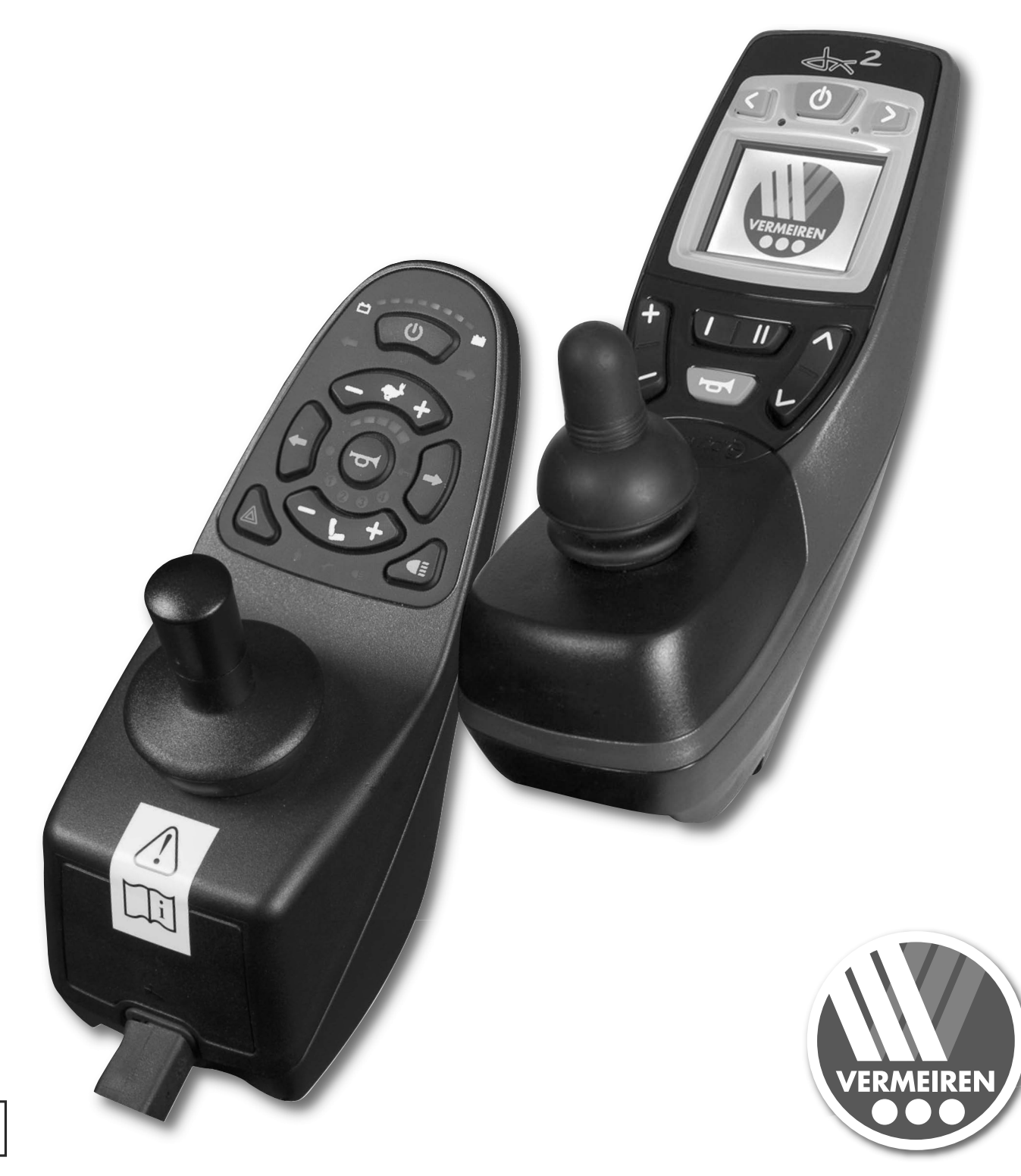

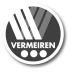

# **BESTURING DX2**

# 1. Gebruik

Met de geïntegreerde besturing van Uw elektrische rolstoel controleert U alle rij-, stuur-, remen besturingshandelingen van de rolstoel en U controleert andere motorverstellingen (liftkolom, zit- en rugverstelling). De elektrische installatie van de rolstoel en de elektronica zelf worden constant intern gecontroleerd. Bij een storing in de elektronica wordt dit op de foutcodes display (6) en het beeldscherm (1) weergegeven en wordt de stoel eventueel om veiligheidsredenen uitgezet (zie sectie "Storingsanalyse").

Vermeiren is verantwoordelijk voor de aanpassingen in de software. Voor veranderingen in de software contacteer Vermeiren.

Het DX2 systeem is verkrijgbaar in twee verschillende besturingen (DX2 Basic; DX2 met LCD scherm) met verschillende bedieningsknoppen.

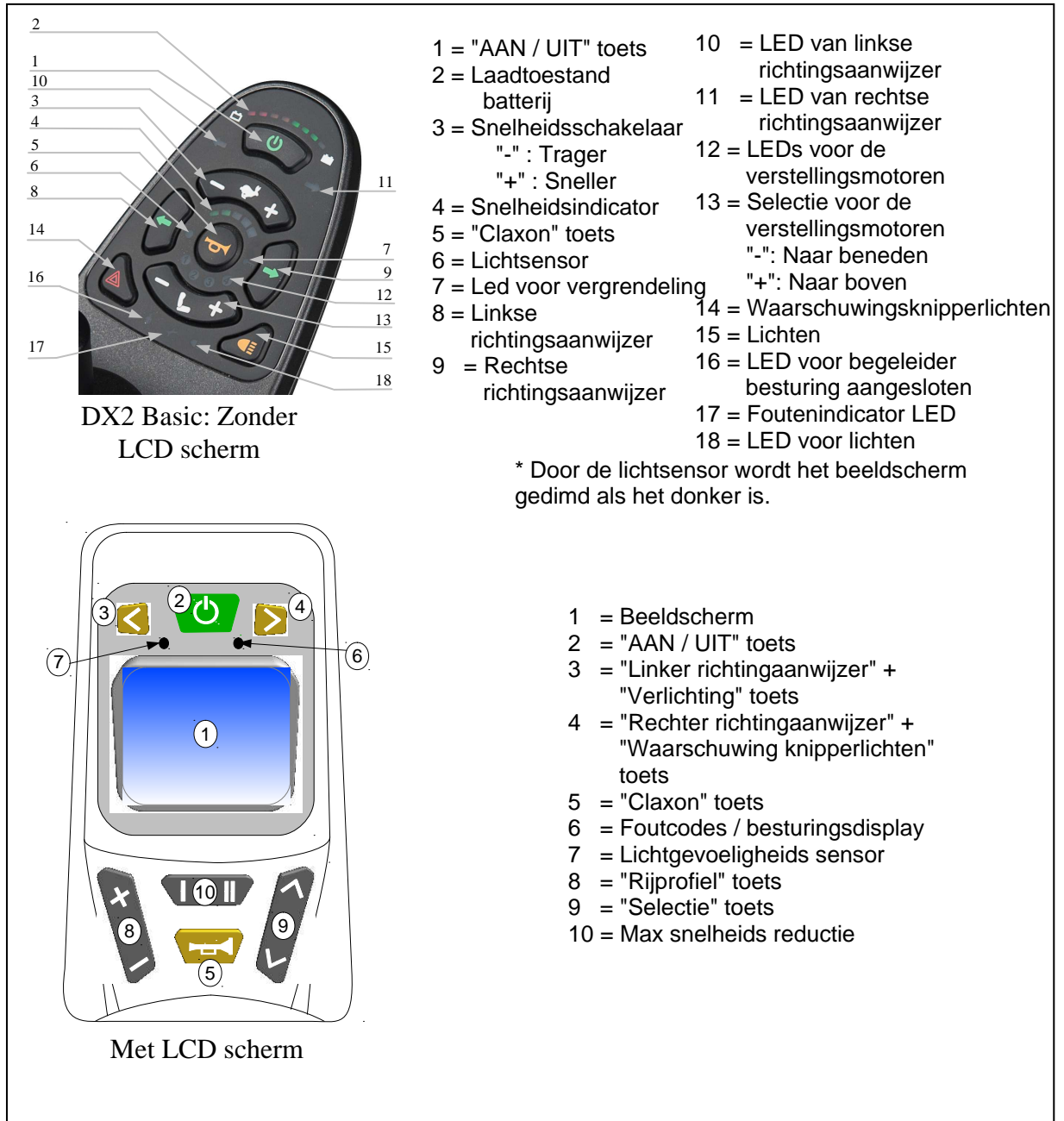

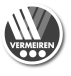

# 1.1. DX2 zonder LCD scherm

Duw de "AAN/UIT" knop (1). De batterij-indicator (2), die tegelijk de laadtoestand van de batterijen weergeeft, licht even op. Wanneer alle lampjes branden, zijn de batterijen voldoende geladen. Wanneer niet alle lampjes branden, dient U de rit aan te passen aan de lagere capaciteit van de batterijen. Als de lampjes van de batterij-indicator niet gaan branden, moet U de stekkeraansluitingen van het elektronisch systeem controleren.

Selecteer nu het gewenste rijprogramma door op de snelheidsschakelaar (3) te drukken, (-) symbool om trager te gaan en (+) symbool om sneller te gaan.

De geselecteerde snelheid wordt weergegeven met de snelheidsindicator (4). Wanneer U speciale wensen hebt, kunt U contact opnemen met de vakhandelaar.

Om de rolstoel in beweging te brengen beweegt U de joystick langzaam naar voren. De snelheid zal worden verhoogd wanneer U de joystick verder naar voren duwt. Duw de joystick gewoon in de gewenste richting als U naar links of rechts wilt draaien. Om achteruit te rijden trekt U de joystick vanuit de middenpositie naar achteren.

Zorg ervoor dat de joystick bij het bedienen van de "AAN/UIT"-knop minstens ca. 2 seconden in de middenpositie blijft staan. Deze is om veiligheidsredenen zo geprogrammeerd dat de joystick niet gelijktijdig kan worden bediend met het aanzetten van de rolstoel. Wanneer beide handelingen tegelijk worden uitgevoerd, wordt de besturing vergrendeld. U kunt deze pas weer gebruiken nadat U deze heeft uit- en aangezet.

Voor het bedienen van de richtingaanwijzers drukt U, afhankelijk van de betreffende richting, op de toetsen "richtingaanwijzer links" (10) of "richtingaanwijzer rechts" (11). De verlichting wordt met de toets "lichten" (15) aan- en uitgezet. Met de toets "claxon" (5) kunt U een akoestisch alarmsignaal geven. De waarschuwingsknipperlichten dient U in kritieke situaties te gebruiken. U zet deze aan en uit met de toets "waarschuwingsknipperlichten" (14).

Wanneer U tijdens het rijden de rolstoel wil afremmen, dient U de joystick in de middenpositie te zetten. Beweeg de joystick traag om geleidelijk te remmen. Laat de hendel gewoon los om snel te stoppen; de rolstoel komt dan zo snel mogelijk tot stilstand.

Selecteer voor het verstellen van de rug de toets **(13)** tot de bijhorende LED van de motor voor rugverstelling brandt. Met de joystick kan U dan de rug in de gewenste positie zetten.

Selecteer voor het verstellen van de zit de toets **(13)** tot de bijhorende LED van de motor voor zitverstelling brandt. Met de joystick kan U dan de zit in de gewenste positie zetten.

#### Zet de rolstoel aan/uit

In een noodsituatie, kan U de aan/uit knop gebruiken om de rolstoel uit te schakelen.

Zet de power aan:

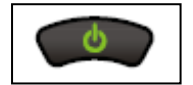

Druk op de "AAN/UIT" knop. Alle LEDs van de laadindicator worden gelijktijdig ingeschakeld en de foutenindicator knippert tweemaal.

Als de rolstoel wordt ingeschakeld wanneer de joystick niet in neutrale positie staat, wordt er een fout aangegeven op de indicatoren van de batterij laadtoestand (de vijf rijprofiel LEDs flikkeren gelijktijdig en de rolstoel wil niet rijden). Laat de joystick terug los naar de neutrale toestand en de foutboodschap zal verdwijnen. Als de joystick niet is terug gezet naar neutraal (middenpositie) binnen de 4 seconden, wordt de fout een module fout (de rijprofiel LEDs + foutindicator gaan flikkeren). Om deze fout te herstellen, schakelt U de DX besturing uit en terug aan.

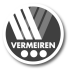

Om de power uit te schakelen:

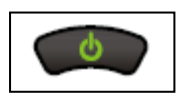

Druk op de "AAN/UIT" knop. Alle LED's gaan uit. Als U op de "AAN/UIT" knop duwt tijdens het rijden met de rolstoel, maakt de rolstoel een noodstop en schakelt uit.

#### Vergrendelen van de besturing

Het is mogelijk om Uw besturing te vergrendelen zodat niet bevoegde personen Uw elektrische rolstoel kunnen inschakelen.

Vergrendelen van Uw rolstoel:

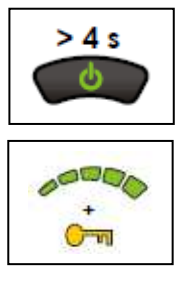

Wanneer de power is aangezet, druk op de "AAN/UIT" knop en houdt deze gedurende 4 seconden ingedrukt.

Het scherm wordt automatisch uitgeschakeld. Na 4 seconden gaan alle LED's en de vergrendelings LED branden voor 1 seconde om aan te geven dat het DX systeem nu vergrendeld is.

Ontgrendelen van Uw rolstoel:

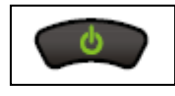

Wanneer Uw rolstoel is vergrendeld, drukt U op de "AAN/UIT" knop om Uw rolstoel in te schakelen.

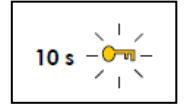

De vergrendelings LED knippert gedurende 10 seconden om aan te geven dat het DX systeem is vergrendeld.

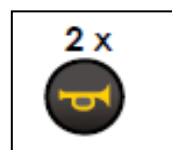

Druk tweemaal op de claxon toets alvorens de aftelling is gestopt (ongeveer 10 seconden).

De huidige laadtoestand wordt weergegeven en de besturing kan normaal bediend worden.

Als de gebruiker niet tweemaal op de claxon toets heeft gedrukt alvorens de aftelling is gestopt, maakt de claxon een korte pieptoon en Uw besturing schakelt zichzelf uit.

U moet deze procedure procedure volledig uitvoeren anders zal Uw rolstoel niet meer rijden.

#### **Slaapstand**

Het DX besturingssysteem springt naar slaapstand na een inactiviteit periode van een kwartier. Wanneer het DX systeem in slaapstand is gezet, wordt het gedeeltelijk uitgeschakeld om energieverbruik te verminderen.

Om het DX systeem te heractiveren:

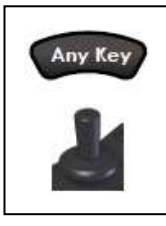

Druk op een willekeurige knop van het DX systeem of beweeg met de joystick. De DX besturing wordt terug aangezet.

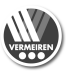

#### Gebruik van de laadindicator van de batterijen

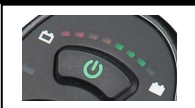

De laadindicatoren van de batterijen worden gebruikt om aan te geven dat Uw rolstoel is ingeschakeld en geeft een schatting van de resterende batterijcapaciteit.

Als er groene LED's branden dan geeft dit aan dat de batterijen goed zijn opgeladen.

Als er enkel amber (oranje-geel) en rode LED's branden, zijn de batterijen nog maar matig opgeladen. Laad Uw batterijen op voordat U een lange afstand maakt.

Als er enkel rode LED's branden, zijn de batterijen zo goed als opgebruikt. Laad zo snel mogelijk op.

Volgende tabel geeft aan wat de laadindicatoren willen aanduiden.

| Beeldscherm | Beschrijving                                                                                                    | Betekenis                                     | Opmerkingen                                                                     |
|-------------|----------------------------------------------------------------------------------------------------|-----------------------------------------------|---------------------------------------------------------------------------------|
| 0000000     | Alle LED's uit.                                                                                                    | Systeem uit.                                  |                                                                                 |
| 日後後進進進進後    | Alle LED's flikkeren.                                                                                                    | Systeem aan.                                  | Waarschuwing: batterij te<br>vol.<br>Rij trager als U van een<br>helling rijdt. |
|             | Alle LED's branden constant.                                                                                                    | Systeem aan.                                  | LEDs geven de<br>laadtoestand weer: Volle<br>batterij                           |
|             | Enkel rode en gele<br>LEDs branden.                                                                                                    | Laag batterijniveau.                          | Batterij half vol geladen.<br>Start de heen- en terugreis.                      |
|             | Enkel rode LEDs<br>branden.                                                                                                    | Laag batterijniveau.                          | Batterijcapaciteit is laag.<br>Snel opladen.                                    |
|             | Rode LED's<br>knipperen                                                                                                    | Batterij bijna leeg.                          | Nu opladen.                                                                     |
|             | 1 Rode LED<br>knippert.                                                                                                    | Batterij leeg.                                | Onmiddellijk herladen.                                                          |
|             | De LEDs branden<br>één voor één van<br>links naar rechts.                                                                                                 |                                               | Rij-mogelijkheid is<br>afgeremd, de rolstoel wil niet<br>rijden.                |
|             | De LEDs branden<br>één voor één van<br>links naar rechts,<br>gevolgd door de<br>huidige<br>batterijcapaciteit<br>weergegeven<br>gedurende één<br>seconde. |                                               | De lader is aangesloten aan<br>de besturing.                                    |
| +           | Alle LEDs branden<br>één voor één van<br>links naar rechts.<br>De foutenindicator<br>geeft de bijhorende<br>flashcode weer.                               | Geeft aan dat de rolstoel<br>niet zal rijden. | Er is een fout opgetreden.                                                      |

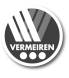

# Instellen van de rijsnelheid

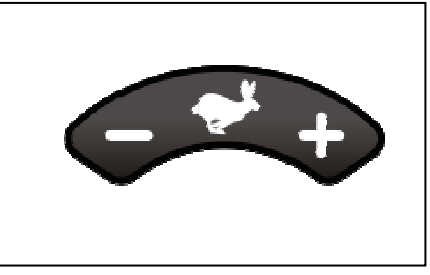

Het DX2 systeem zonder LCD scherm heeft 5 rijprofielen. Een rij-profiel is een specifieke rij-instelling (langzaam of snel, binnenshuis of buitenshuis) die Uw therapeut of vakhandelaar kan aanpassen aan Uw persoonlijke behoeften en voorkeur. U kan het actieve rij-profiel selecteren met de knop voor de selectie van het rij-profiel.

Druk '+' om de rijsnelheid / profiel te vermeerderen. Druk '-' om de rijsnelheid / profiel te verminderen.

# Gebruik van de rij-profiel indicator

Selecteer een rij-profiel dat past bij Uw voorkeur en omgeving. Het huidige geselecteerde rijprofiel wordt aangegeven met de snelheid indicator LED's.

| LEDs | Betekenis      |
|------|----------------|
|      | Rij-profiel 1. |
|      | Rij-profiel 2. |
|      | Rij-profiel 3. |
|      | Rij-profiel 4. |
|      | Rij-profiel 5. |

# **Begeleider besturing**

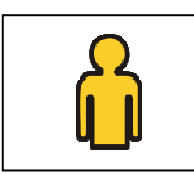

Wanneer de besturing voor de begeleider is aangesloten, de LED voor de begeleider besturing brandt en blijft branden totdat de besturing voor de begeleider wordt verwijderd.

In deze modus werkt de joystick niet meer en is het niet meer mogelijk om een ander rij-profiel te selecteren. Al de andere knoppen werken nog.

#### Gebruik van de claxon

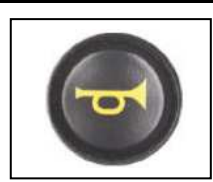

Druk de knop voor de claxon in. De claxon werkt zolang U de knop ingedrukt houdt.

# Het foutindicator lampje

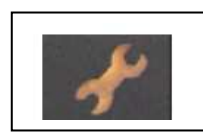

Het foutindicator lampje is bedoeld om de foutcodes weer te geven. Voor een lijst van de foutcodes kan U verwijzen naar paragraaf 2.

Als de elektrische rolstoel de rijtijd heeft overschreden en onderhoud nodig heeft, brandt de foutindicatoren LED gedurende 15 seconden telkens de besturing wordt ingeschakeld. Breng U rolstoel naar een gespecialiseerd service center voor onderhoud.

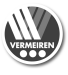

# Gebruik van de lampen

Lampen:

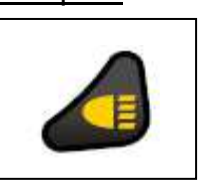

Om de lampen in te schakelen, drukt U op de knop voor de verlichting. De LED voor de lichten naast de verlichtingsknop gaat branden in een groene kleur. Druk opnieuw op de verlichtingsknop om de lampen terug uit te schakelen.

# Linkse en rechtse richtingaanwijzers:

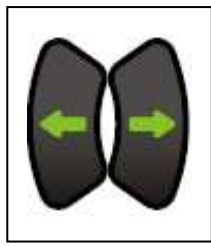

Om linkse of rechtse richtingsveranderingen aan te geven, drukt U op de gewenste knop van de linkse of rechtse richtingaanwijzers. De geactiveerde richtingaanwijzers LED gaat knipperen in het groen. Druk opnieuw op de knop om de richtingaanwijzer terug uit te schakelen.

# Waarschuwingsknipperlichten:

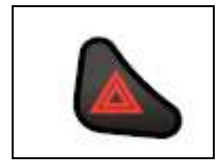

Om de waarschuwingsknipperlichten in te schakelen, drukt U op de knop voor de waarschuwingsknipperlichten. De twee linkse en rechtse richtingaanwijzers LEDs gaan gelijktijdig in het groen knipperen. Druk opnieuw op de knop voor de waarschuwingsknipperlichten om deze terug uit te schakelen.

# Gebruik van de knop voor zitfuncties

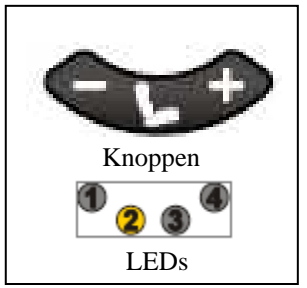

Wanneer U de DX besturing in de modus voor zitfuncties hebt geplaatst, de joystick doet U rolstoel niet rijden, deze selecteert en bedient enkel de zitfuncties.

Druk de '+' of de '-' op de zitfunctie knop om de juiste modus te activeren. De zitfunctie modus begint met de laatst gekozen zitfunctie. De LEDs voor de zitfunctie geeft de huidig geselecteerde zitfunctie weer.

Selecteer de juiste zitfunctie (verstelling zit, rug, beensteunen, ...).

Druk '+' of beweeg de joystick naar rechts om de volgende zitfunctie te selecteren.

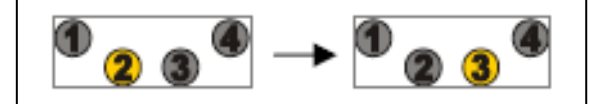

Druk '-' of beweeg de joystick naar links om de vorige zitfunctie te selecteren.

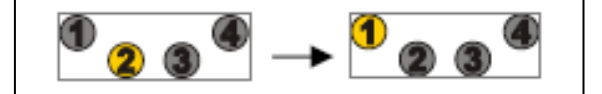

#### Bedienen van de zitfuncties (verstelling zit, rug, beensteunen, ...).

Beweeg de joystick naar voren om de zitfunctie in de ene richting te veranderen. Beweeg de joystick naar achteren om de zitfunctie in de tegenovergestelde richting te veranderen.

De actieve zitfunctie LED knippert tijdens het bedienen van de motor. Als U de joystick meer naar voren beweest, beweegt de zitfunctie ook sneller.

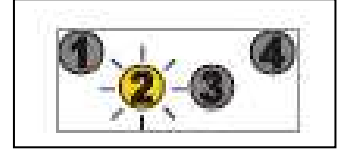

#### Terugkeren naar de rij-modus

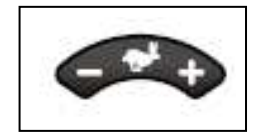

Druk de '+' of de '-' op de rij-profiel selectie knop om terug te keren naar de rij-modus.

De rij-modus keert terug naar de laatst gekozen rij-profiel alvorens de zitfunctie modus te activeren.

#### Beschikbare zitfuncties

Het DX2 basic systeem kan 4 verschillende zitfuncties of 4 zitfuncties en één gecombineerde functie bedienen (bv. 2 voetsteunen te samen).

| Motor functie LEDs   | Betekenis                      |
|----------------------|--------------------------------|
| <mark>1</mark> 2 3 4 | Zitfunctie 1 geselecteerd      |
| 0 <sub>2 6</sub> 4   | Zitfunctie 2 geselecteerd      |
| 0030                 | Zitfunctie 3 geselecteerd      |
| 0000                 | Zitfunctie 4 geselecteerd      |
| 0 2 3 4              | Zitfunctie 3 en 4 geselecteerd |

#### Gebruik van de joystick

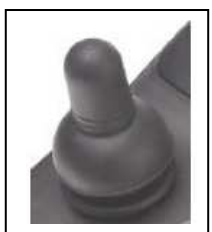

Uw elektrische rolstoel rijdt in de richting waarnaar U Uw joystick beweegt. De hoeveelheid van de beweging van de joystick is bepalend voor de snelheid waarmee Uw elektrische rolstoel in die richting gaat.

Zorg er steeds voor dat de joystick zich in een neutrale positie bevindt wanneer U Uw rolstoel in- of uitschakelt, anders kan de besturing zichzelf vergrendelen voor Uw eigen veiligheid. Om deze vergrendeling op te heffen laat U Uw joystick los tot deze terug naar zijn neutrale positie gaat.

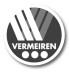

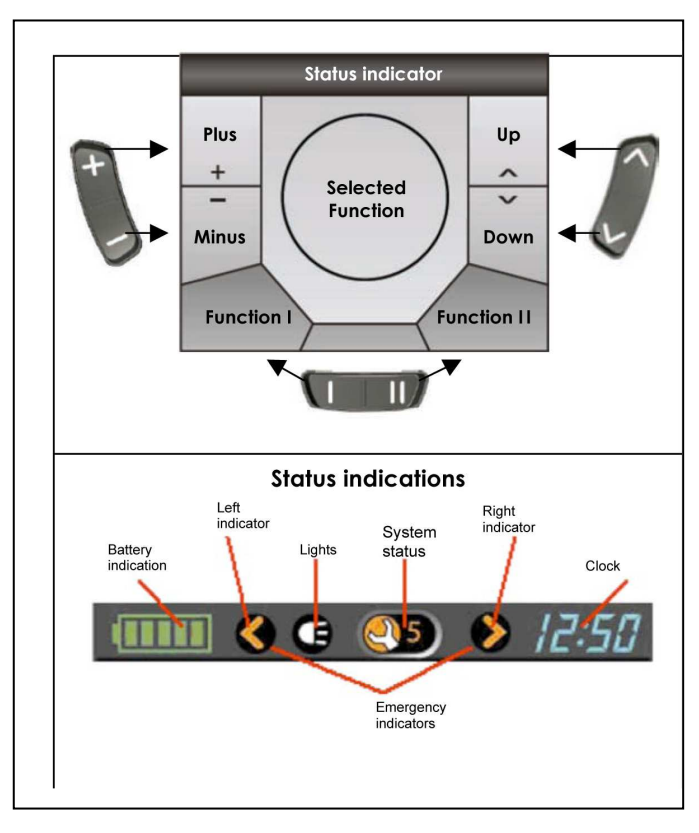

# 1.2. DX2 met LCD scherm

Met de functietoetsen (8), (9) en (10) kan U de respectievelijke functies aanduiden, dewelke in het beeldscherm worden weergegeven.

De status indicator blijft altijd zichtbaar in het bovenste gedeelte van het scherm net zoals de tijdweergave en de actuele status van de batterijen.

De beeldschermen met betrekking tot de verlichting, aanwijzers of waarschuwingknipperlichten komen tevoorschijn wanneer deze functies worden geselecteerd. Het beeldscherm "status weergave" komt tevoorschijn ingeval van foutmelding (1/12).

| Beeldscherm | Betekenis                             |
|-------------|---------------------------------------|
|             | Batterij vol geladen                  |
|             | Batterij bijna vol geladen            |
|             | Batterij half vol geladen             |
|             | Batterij bijna verbruikt, laden       |
|             | Batterij verbruikt, dringend<br>laden |
|             | Batterij leeg, opladen                |

# Besturing inschakelen

Druk op de AAN/UIT toets (2) en de besturingsdisplay (6) knippert kort. Het beeldscherm toont automatisch het laatst gebruikte rijprofiel (1-5).

# **Besturing uitschakelen**

Druk op de AAN/UIT toets (2). Het systeem schakelt zichzelf uit.

**Besturing blokkeren** 

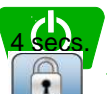

Druk minstens 4 seconden op de AAN/UIT toets (2). Het systeem wordt vergrendeld.

Op het beeldscherm wordt kort het symbool voor "vergrendeling" weergegeven.

# Besturing vrijgeven

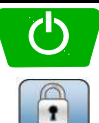

Druk op de AAN/UIT toets (2) ...

... het vergrendel-symbool verschijnt op het beeldscherm.

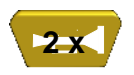

Druk twee maal op de claxon toets (5) en het systeem zal zichzelf vrijgeven. Het beeldscherm toont automatisch het laatst gebruikte rijprofiel (1-5).

# Linkse/rechtse richtinaanwijzers in/uitschakelen

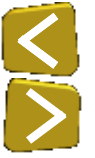

Om de richtingaanwijzers te activeren drukt U op de toets (3) of (4) naargelang U de linkse of rechtse richtingaanwijzer wil gebruiken. De status indicator geeft de geactiveerde richtingaanwijzer weer door te knipperen.

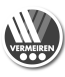

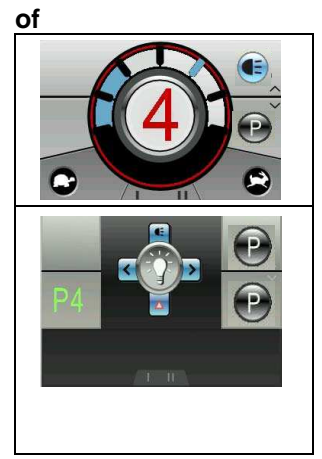

Selecteer de verlichtingsfunctie met behulp van de selectie toets (9). Op het beeldscherm verschijnt het menu voor de verlichting.

Beweeg de joystick naar links of rechts om de linkse of rechtse richtingsaanwijzer te activeren **links of rechts**.

Om terug te gaan naar het algemene rijprogramma drukt U op de rijprofielen toets (8).

|    | 5   |
|----|-----|
|    |     |
| P4 | + 1 |

# Verlichting in/uitschakelen

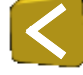

Om de verlichting te activeren drukt U op de linker richtingaanwijzer toets (3) gedurende drie seconden. De status indicator geeft het symbool van de verlichting weer. of

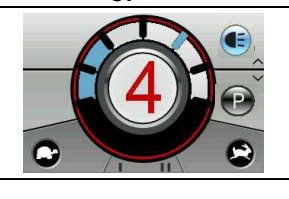

Selecteer de verlichtingsfunctie met behulp van de selectie toets (9). Op het beeldscherm verschijnt het menu voor de verlichting.

Beweeg de joystick **naar boven** om de verlichting te activeren.

Om terug te gaan naar het algemene rijprogramma drukt U op de rijprofielen toets (8).

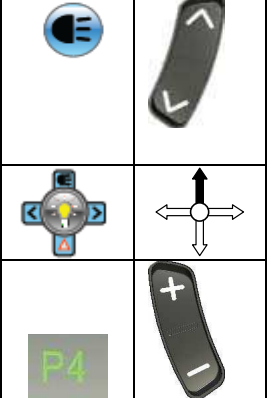

# Waarschuwingsknipperlichten in/uitschakelen

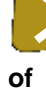

Om de waarschuwingsknipperlichten te activeren drukt U op de rechter richtingaanwijzer toets (4) gedurende drie seconden. De status indicator geeft het symbool van de waarschuwingsknipperlichten weer.

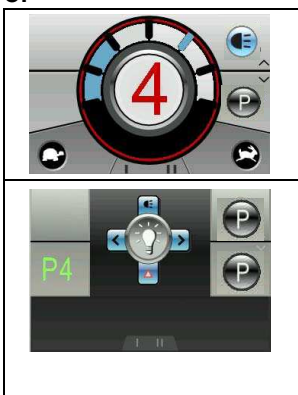

Selecteer de verlichtingsfunctie met behulp van de selectie toets (9). Op het beeldscherm verschijnt het menu voor de verlichting.

Beweeg de joystick **naar beneden** om de waarschuwingknipperlichten te activeren.

Om terug te gaan naar het algemene rijprogramma drukt U op de rijprofielen toets (8).

|    | Ĵ |
|----|---|
|    |   |
| P4 | + |

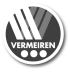

# **Rijfuncties**

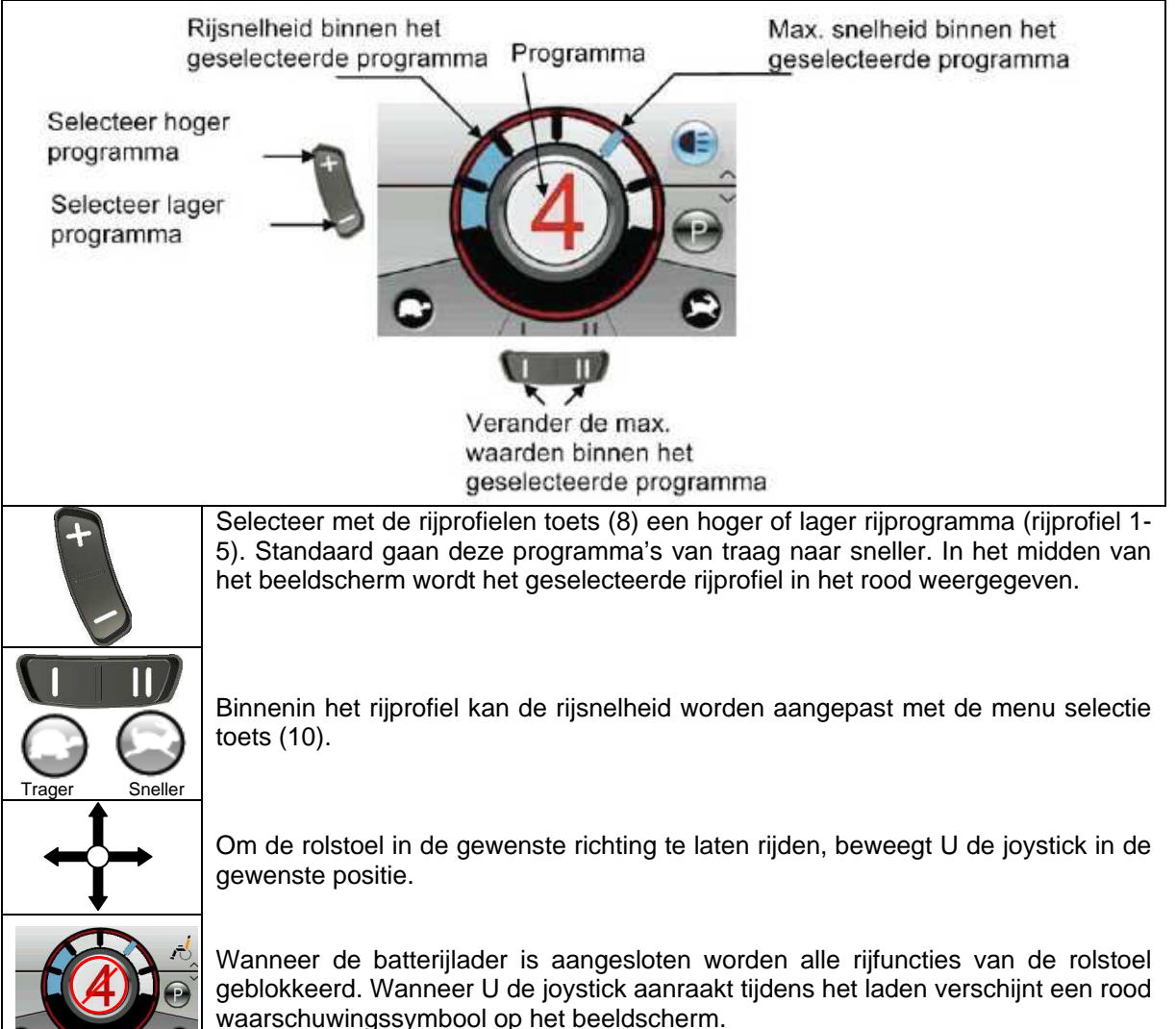

Zorg er steeds voor dat de joystick zich in een neutrale positie bevindt wanneer U Uw rolstoel in- of uitschakelt, anders kan de besturing zichzelf vergrendelen voor Uw eigen veiligheid. De vergrendeling kan worden uitgeschakeld door de besturing weer uit en aan te zetten of door de joystick los te laten, nu gaat de joystick terug in zijn neutrale positie. Pas steeds Uw rijstijl en snelheid aan aan Uw omgeving.

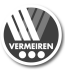

1

11/

Terugkeer

functie Start

functie

#### Elektrische verstellingen

|          | S<br>h      |
|----------|-------------|
| P4       | g<br>g<br>v |
| <u> </u> | E           |

Selecteer de verstelfuncties met behulp van de selectie toets (9). Op het beeldscherm verschijnt net menu voor de verstellingen.

Beweeg de joystick naar **links of rechts** of gebruik de menu selectie toets (10) tot de gewenste verstelling op het beeldscherm verschijnt.

Beweeg de joystick naar **boven of beneden** tot de gewenste verstelling.

Om terug te gaan naar het algemene rijprogramma drukt U op de rijprofielen toets (8).

| Verstelfunctie                | Beeldscherm | Menu | ^                             |
|-------------------------------|-------------|------|-------------------------------|
| Inclinatie van<br>de zit      | N           | 6    |                               |
| Inclinatie van<br>de rug      | 20          |      | In<br>fur<br>toe<br><b>Vo</b> |
| Beensteun<br>links            | 1           | J.   | en<br>sti<br>ge               |
| Beensteun<br>rechts           | 20          | 5    |                               |
| Beensteunen<br>tegelijkertijd | 1           | 70   |                               |
| Liftkolom                     | 10          | 5    |                               |

#### VOORZICHTIG: Gevaar voor letsel of beschadiging – Zorg dat er zich geen objecten/personen bevinden in de actieradius van de verstelling.

In het menu of op het beeldscherm worden enkel de functies weergegeven die op dat ogenblik van toepassing zijn.

Voor Uw veiligheid kunnen de verstellingsfuncties enkel bediend worden wanneer de rolstoel volledig stilstaat. De rijprogramma's worden op non-actief gezet wanneer de verstelfuncties actief zijn.

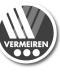

#### Klok instellen

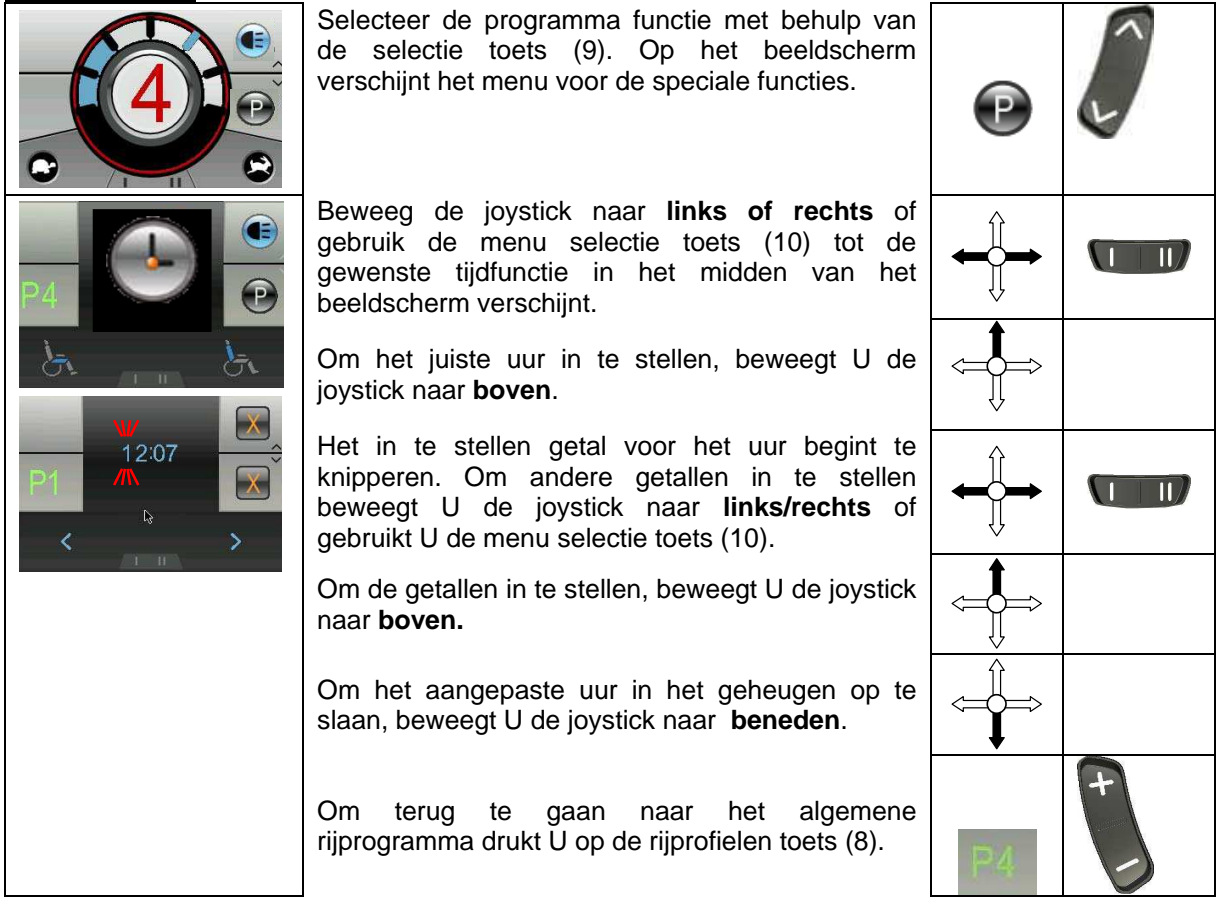

De tijd is zichtbaar in de statusaanduiding van het beeldscherm bij de fabrieksinstellingen. Ga als volgt te werk wanneer U deze optie wilt wijzigen:

|          | Selecteer de programma functie met behulp van<br>de selectie toets (9). Op het beeldscherm<br>verschijnt het menu voor de speciale functies.                                                                                                    | P  | E S |
|----------|----------------------------------------------------------------------------------------------------|----|-----|
| P4       | Beweeg de joystick naar <b>links of rechts</b> of gebruik de menu selectie toets (10) tot de gewenste tijdfunctie in het midden van het beeldscherm verschijnt.                                                                                                    |    |     |
| ት ት<br>እ | Als U de indicatoroptie voor de tijd wilt wijzigen,<br>bevestigd U dit door de joystick <b>omhoog</b> te<br>bewegen.                                                                                                    |    |     |
|          | De huidige geselecteerde optie wordt in het menu<br>en in het midden van het beeldscherm<br>weergegeven. Om deze te wijzigen, selecteert U<br>een andere optie met de joystick naar<br><b>links/rechts</b> te bewegen of gebruikt U de<br><b>linkse/rechtse</b> menukeuzetoets (10). |    |     |
|          | Om de nieuwe optie in het geheugen op te slaan, beweegt U de joystick naar <b>boven</b> .                                                                                                    |    |     |
|          | Om terug te gaan naar het algemene<br>rijprogramma drukt U op de rijprofielen toets (8) in<br>de rijmodus.                                                                                                    | P4 | + 1 |

12

# Beeldschermhelderheid aanpassen

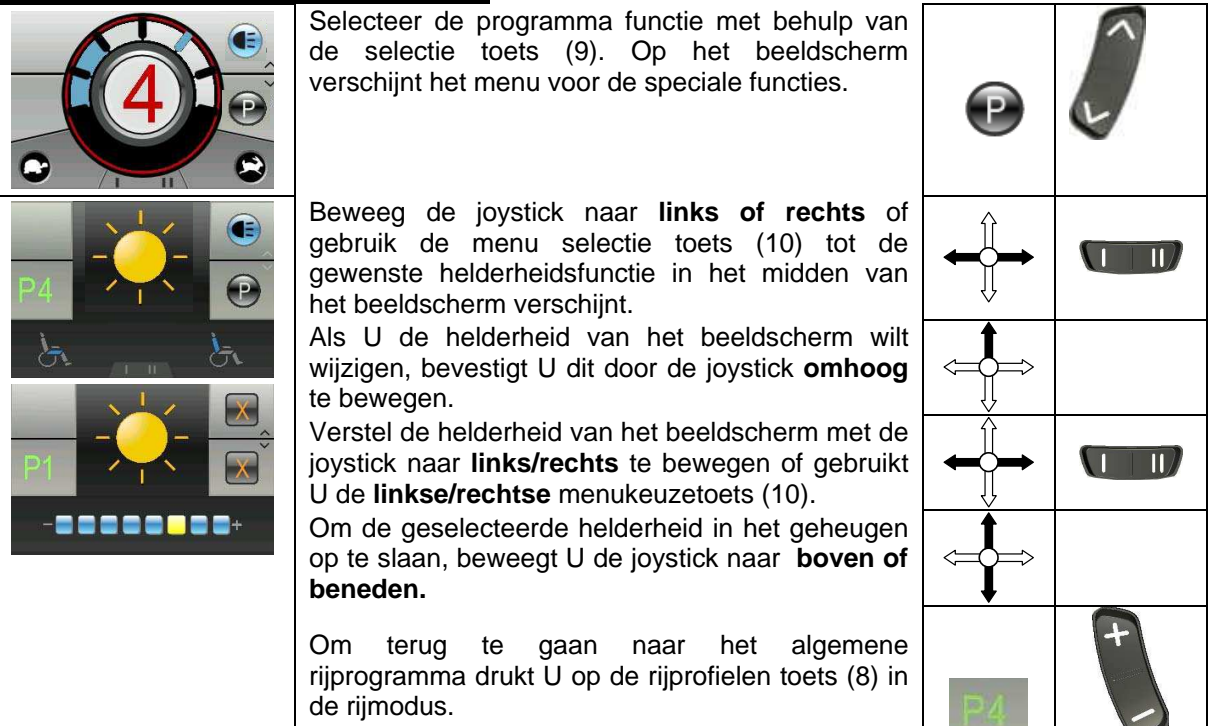

In de fabriek is ingesteld dat de helderheid van het beeldscherm – afhankelijk van lichtverhoudingen – automatisch wordt aangepast. Ga als volgt te werk wanneer U deze functie wilt wijzigen:

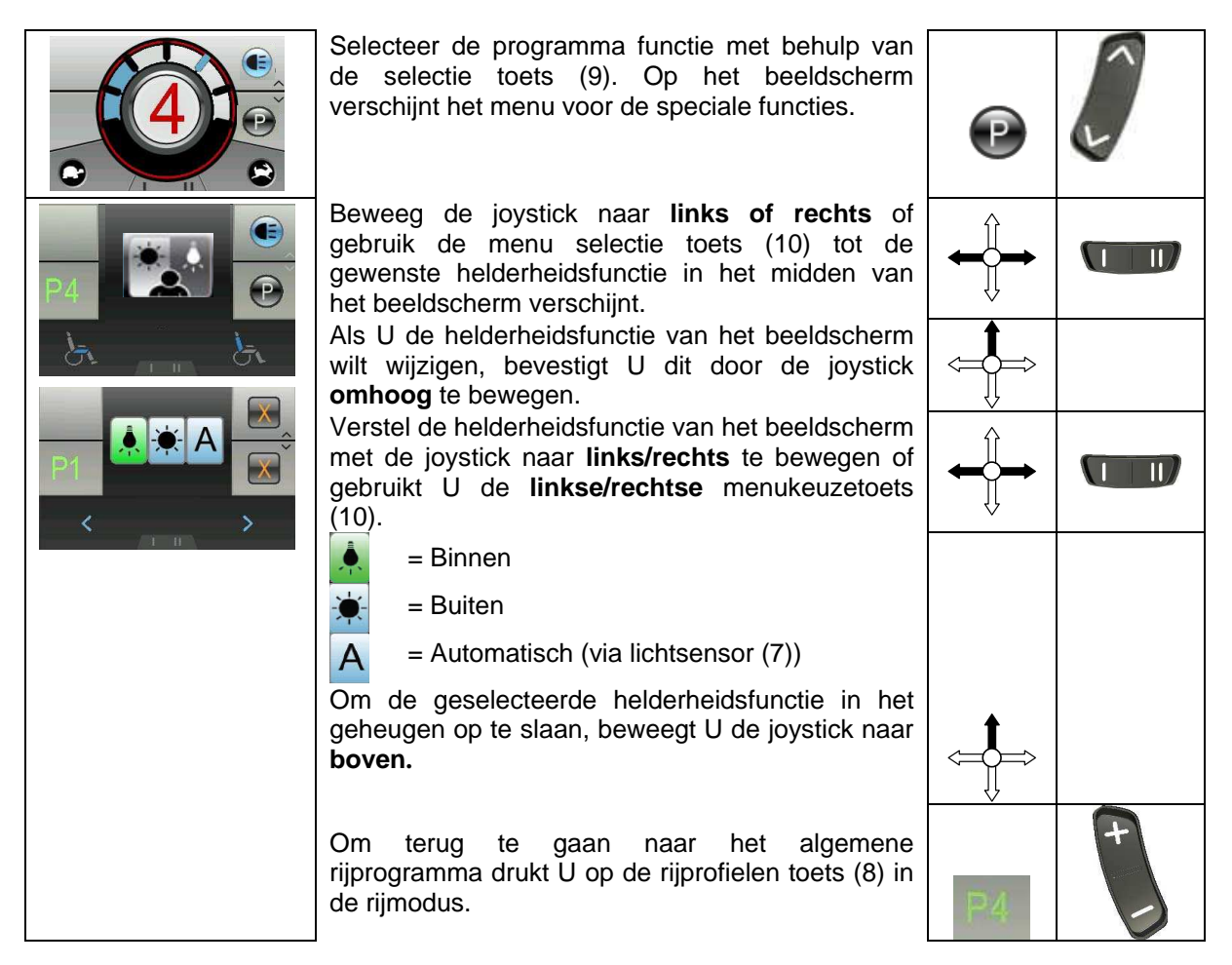

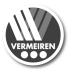

#### Wanneer U speciale wensen heeft, kunt U het beste contact opnemen met Vermeiren. Vermeiren helpt U dan bij het individueel programmeren van de rijprogramma's (veranderingeren in de software).

# 2. Probleemoplossing

# DX2 basic (zonder LCD scherm)

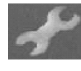

Symbool knippert snel met intervallen. Het aantal keer knipperen per interval geeft de volgende informatie (de volgende maatregelen mogen alleen door bevoegde personen worden uitgevoerd).

# DX2 met LCD scherm

Deze diagnose heeft betrekking op de volledige elektronica. De knippercode wordt afgelezen in de statusaanduiding van de besturing DX2. De stuurmodule, stroommodule en lichtmodule hebben eigen status-LED's die weergeven of de betreffende module defect is (constant branden = OK; knipperen = defect).

Deze storingsanalyse wordt gebruikt voor het analyseren en oplossen van de mogelijke storing. Wanneer storingen optreden die door deze analyse niet kunnen worden herkend en opgelost, dient U contact op te nemen met de fabrikant. We wijzen erop dat bij oneigenlijk gebruik of bij wijzigingen van de geleverde configuratie geen garantie wordt gegeven voor de correcte weergave van de storing.

| 2     | DX2 In de statusaand                                                                                       | uiding verschijnt het werkplaatsteken met het codegetal.                                                                                                    |
|-------|----------------------------------------------------------------------------------------------------|----------------------------------------------------------------------------------------------------|
| Getal | Probleem/storing                                                                                           | Controles                                                                                                    |
| 0     | De laadtoestand van de<br>batterijen wordt niet<br>weergegeven wanneer<br>de besturing is<br>ingeschakeld. | <ol> <li>Controleer of de connector van de besturing correct en volledig met<br/>de stekker van de batterijen is verbonden.</li> <li>Controleer of de batterijen correct met elkaar zijn verbonden.</li> <li>Controleer of de batterijen zijn geladen.</li> <li>Controleer of de thermische zekering defect of losgeraakt is.</li> </ol>                                                                                                    |
| 1     | Een van de DX-modules<br>is defect (sturing,<br>stroommodule,<br>lichtmodule, CLAM<br>module).             | <ol> <li>Wanneer de module-LED van de besturing knippert, moet de sturing<br/>worden vervangen.</li> <li>Wanneer de LED van de stroommodule knippert, moet deze worden<br/>vervangen.</li> <li>Wanneer de LED van de lichtmodule knippert, moet deze worden<br/>vervangen.</li> <li>Manneer de besturing moet worden vervangen, kan daarna een<br/>nieuwe storingscode worden gegeven omdat geen volledige<br/>storingsanalyse kon uitgevoerd worden.</li> </ol>                                                                                                    |
| 2     | Een op de<br>stroommodule<br>aangesloten module is<br>defect.                                              | Controleer de status van de aangesloten module.                                                                                                    |
| 3     | Linkermotor (of aansluiting) is defect.                                                                    | <ol> <li>Controleer of de stekkers van <u>beide</u> motoren correct zijn aangesloten.</li> <li>Controleer de stekkercontacten van <u>beide</u> motoren op corrosie of schade.</li> <li>Controleer <u>beide</u> motoren. Trek de stekkers van de motoren uit en meet de aansluiting met een ohmmeter. Wanneer U een waarde meet van meer dan 1 Ohm en minder dan 100 milliOhm, is de motor defect.</li> <li>Controleer de weerstand van de motor naar het motorhuis. Meet met een Ohmmeter ieder contact.</li> <li>▲ Een fout wordt ook aangegeven wanneer de motoren niet aangesloten zijn. Sluit deze terug aan en herstart het systeem.</li> </ol> |
| 4     | Rechtermotor (of aansluiting) is defect.                                                                   | Zoals hierboven beschreven.                                                                                                    |
| 5     | Linkse parkeerrem (of<br>aansluiting) is defect of<br>neutraalpositie van de<br>rolstoel is actief.        | <ol> <li>Controleer of de stekkers van de motoren correct zijn aangesloten.</li> <li>Controleer de contacten op corrosie of schade.</li> <li>Controleer de parkeerremmen. Meet met een Ohmmeter de<br/>weerstand van de aansluitingen. Wanneer de weerstandswaarde<br/>meer dan 100 Ohm of minder dan 20 Ohm bedraagt, is de<br/>parkeerrem waarschijnlijk defect.</li> </ol>                                                                                                    |
| 6     | Rechtse parkeerrem (of aansluiting) is defect.                                                             | Zoals hierboven beschreven.                                                                                                    |

| Getal | <b>Probleem/storing</b> | Controles                                                                 |
|-------|-------------------------|---------------------------------------------------------------------------|
| 7     | Batterijspanning is te  | 1. Controleer of het bijgeleverde laadapparaat correct is aangesloten.    |
| -     | laag                    | 2. Controleer of het laadapparaat "Laden" weergeeft.                      |
|       |                         | 3. Controleer of de batterijen terug goed zijn opgeladen (diepontlading). |
|       |                         | 4. Controleer of door net zogenoemde "memory-ellect de batterij niet      |
|       |                         | functioneren von de besturing elementen megelijk te meken                 |
|       |                         | functioneren van de bestuning-elementen mogelijk te maken.                |
|       |                         |                                                                           |
| Q     | Overladen van de        | 1. Controleer of uitsluitend het bijgeleverde laadapparaat is gebruikt.   |
| U     | batterij                | 2. Controleer of het laadapparaat correct functioneert.                   |
|       |                         | 3. Deze storing kan ook worden weergegeven wanneer externe                |
|       |                         | stroombronnen contact nebben met de roistoel.                             |
|       |                         | 4. Met een multimeter kan o hagdan of de door de labrikant                |
|       |                         |                                                                           |
|       | Communicatiestoring     | 1. Controleer of de connectoren tussen de stroommodule en de              |
| 9     | tussen stroommodule en  | besturing correct zijn geïnstalleerd.                                     |
|       | besturing               | 2. Controleer de connectoren op corrosie of schade.                       |
|       |                         | 3. Controleer of de kabels zijn beschadigd of gebroken (multimeter).      |
|       |                         | <b>A</b> Door het uit- en aanzetten van de besturing kan de storingscode  |
|       |                         | worden opgelost. Het probleem moet zo snel mogelijk worden                |
|       |                         | opgelost. Anders kunnen zich andere storingen voordoen.                   |
| 10    | Communicatiestoring     | 1. Controleer de betreffende statusaanduidingen.                          |
| IU    | tussen verschillende    | 2. Controleer of de connectoren correct zijn aangesloten.                 |
|       | componenten             | 3. Controleer de kabels en connectoren op corrosie en schade.             |
| 11    | Rustfasen van de        | Wanneer de voor de veiligheid geprogrammeerde looptijden van de           |
|       | motoren                 | motoren zijn overschreden, wordt het systeem uitgeschakeld. Door het uit- |
|       |                         | en aanzetten van de besturing wordt de stoel weer geactiveerd.            |
| 12    | mot bet type yer de     | Loiden tet con storing. Noom contact op met de fabrikent                  |
|       | hesturingskast          | leiden tot een storing. Neem contact op met de labrikant.                 |

# Enkel wanneer er een liftkolom beschikbaar is:

Wanneer de liftkolom in de hoogste positie wordt geplaatst, worden de rijprogramma's aanzienlijk verminderd.

Wanneer de liftkolom terug in de **meest** laagste positie wordt geplaatst, gaan de rijprogramma's terug normaal functioneren.

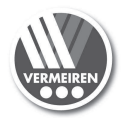

# Notes

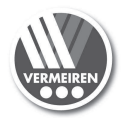

# Notes

# België

#### N.V. Vermeiren N.V.

Vermeirenplein 1 / 15 B-2920 Kalmthout Tel: +32(0)3 620 20 20 Fax: +32(0)3 666 48 94 website: www.vermeiren.be e-mail: info@vermeiren.be

# Frankrijk

# Vermeiren France S.A.

Z. I., 5, Rue d'Ennevelin F-59710 Avelin Tel: +33(0)3 28 55 07 98 Fax: +33(0)3 20 90 28 89 website: www.vermeiren.fr e-mail: info@vermeiren.fr

# Italië

# Reatime S.R.L.

Viale delle Industrie 5 I-20020 Arese MI Tel: +39 02 99 77 07 Fax: +39 02 93 58 56 17 website: www.reatime.it e-mail: info@reatime.it

# Polen

## Vermeiren Polska Sp. z o.o

ul. Łączna 1 PL-55-100 Trzebnica Tel: +48(0)71 387 42 00 Fax: +48(0)71 387 05 74 website: www.vermeiren.pl e-mail: info@vermeiren.pl

# Spanje

Vermeiren Iberica, S.L.

Trens Petits, 6. - Pol. Ind. Mas Xirgu. 17005 Girona Tel: +34 902 48 72 72 Fax: +34 972 40 50 54 website: www.vermeiren.es e-mail: info@vermeiren.es

# Duitsland

# Vermeiren Deutschland GmbH

Wahlerstraße 12 a D-40472 Düsseldorf Tel: +49(0)211 94 27 90 Fax: +49(0)211 65 36 00 website: www.vermeiren.de e-mail: info@vermeiren.de

# Oostenrijk

L. Vermeiren Ges. mbH Winetzhammerstraße 10 A-4030 Linz Tel: +43(0)732 37 13 66 Fax: +43(0)732 37 13 69 website: www.vermeiren.at e-mail: info@vermeiren.at

# Zwitserland

# Vermeiren Suisse S.A. Hühnerhubelstraße 59 CH-3123 Belp Tel: +41(0)31 818 40 95 Fax: +41(0)31 818 40 98 website: www.vermeiren.ch e-mail: info@vermeiren.ch

# Nederland

#### Vermeiren Nederland B.V.

Domstraat 50 NL-3864 PR Nijkerkerveen Tel: +31(0)33 2536424 Fax: +31(0)33 2536517 website: www.vermeiren.com e-mail: info@vermeiren.be

# **Tsjechische Republiek**

# Vermeiren ČR S.R.O.

Sezemická 2757/2 - VGP Park 193 00 Praha 9 - Horní Počernice Tel: +420 731 653 639 Fax: +420 596 121 976 website: www.vermeiren.cz e-mail: info@vermeiren.cz